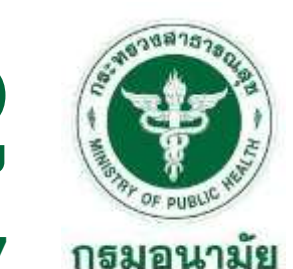

การประชุมเชิงปฏิบัติการพัฒนาศักยภาพสู่การเป็นนักวิทยาการข้อมูลภาครัฐ (Data Scientist) ด้านการวิเคราะห์ข้อมูลและคาดการณ์สถานการณ์ในประเด็นข้อมูลสำคัญของกรมอนามัย

วันที่ 23 - 25 ธันวาคม 2567

# Part 2

# DATA VISUALIZATION with LOOKER STUDIO

Parisut Jitpakdee, Ph.D.

Data Expert & Training Manager Big Data Institute (Public Organization)

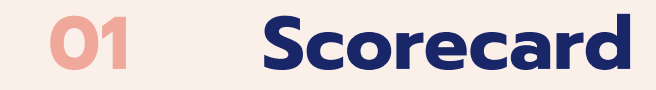

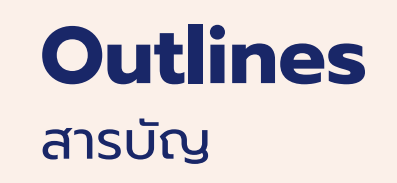

#### **02** Filter Data

#### **O3 Pie Chart / Donut Chart**

#### 04 Line Chart

#### **05 Map**

**06 Bar Chart / Column Chart** 

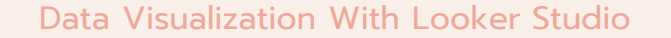

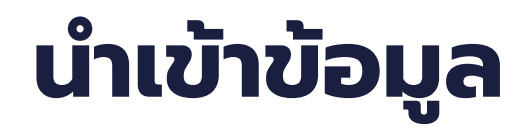

#### สร้าง Data source ใหม่ 1) Click Create → Data source

Templates

| Š | Looker Studio | Q Search  | n Looker Stud   | dio          |          |                |
|---|---------------|-----------|-----------------|--------------|----------|----------------|
|   | - Create      | Recent    | Reports         | Data sources | Explorer |                |
| a | Report        | Name      |                 |              | Owne     | ed by anyone 🔻 |
| E | Data source   | 🚞 ข้อมลผ้ | ป่วย 2567       |              | bdi tr   | aining         |
|   | Explorer BETA | Assess    | sment Score - U | se case      | bdi tr   | aining         |
| Ū | ] Trash       |           |                 |              |          |                |

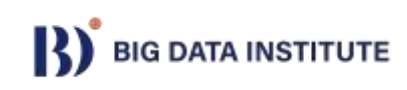

# นำเข้าข้อมูล

# 2) เลือกนำเข้าข้อมูลแบบ excel 3) Upload file "patient\_data\_cleaned\_merged.xlsx"

|                                  |                                                                                                    |                                                                                                    | CONNECT                                                                                                    |
|----------------------------------|----------------------------------------------------------------------------------------------------|----------------------------------------------------------------------------------------------------|----------------------------------------------------------------------------------------------------|
|                                  |                                                                                                    |                                                                                                    |                                                                                                    |
| Upgrade Add a new                | Excel file                                                                                               | ×                                                                                                    |                                                                                                    |
| l access d<br>d range.<br>SUE    | Drag a file (.XLSX / .XLS) here<br>Or, click to upload a file.<br>Upload File                            |                                                                                                    |                                                                                                    |
| Work                             | Maximum file size: 100 MB                                                                                |                                                                                                    |                                                                                                    |
| ระบุก_ณ_ณ_ป_ม<br>เรื่อทั้งผู้ฎวณ | Include entire worksheet     Include specific range                                                      |                                                                                                    |                                                                                                    |
| นาทนัก<br>ความต้น                | Use first row as headers for sheet/range ()                                                              |                                                                                                    |                                                                                                    |
|                                  | Upgrade Add a new<br>I access d<br>d range.<br>SUE<br>Work<br>เรีย<br>ชื่อมูลยู้ป่วย<br>เรีย<br>มี น. ถม | Upgrade       Add a new Excel file         Upgrade       Drag a file (.XLSX / .XLS) here         0r, click to upload a file.       Or, click to upload a file.         Upload File       Maximum file size: 100 MB         Vork       Maximum file size: 100 MB         Uptoad File       Include ensure workburget         Uptoad File       Maximum file size: 100 MB         Use first row as headers for sheet/range       Include specific range         Use first row as headers for sheet/range       Include hidden and filtered cells | Upgrade Add a new Excel file     Drag a file (XLSX / XLS) here        Or, click to upload a file.     SUE     Upload File     Maximum file size: 100 MB     Include specific range   umain   amañu        Use first row as headers for sheet/range |

#### Data Visualization With Looker Studio

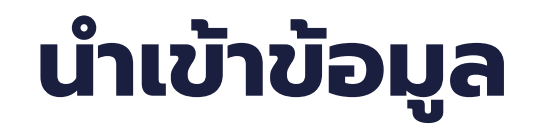

# 4) เปลี่ยนชื่อ Data source 5) เลือก sheet ข้อมูลผู้ป่วย 6) กดปุ่ม CONNECT

|                       | 6 ข้อมูลผู้ป่วย                                                                                                    |                                                          |                                                   | 🕚 🏖 Share 🕐 😩 |
|-----------------------|----------------------------------------------------------------------------------------------------|----------------------------------------------------------|---------------------------------------------------|---------------|
|                       | ← SELECT CONNECTOR                                                                                                    |                                                          |                                                   | CONNECT       |
|                       | (j) 1.98 GB space available out o                                                                                                 | f 2 GB. Upgrade to get more space. Lea                   | m more                                            |               |
|                       | Microsoft Excel<br>By Google<br>The Microsoft Excel connector lets<br>a single worksheet, data table or n<br>LEARN MORE REPORT AN | you access data from Excel files. Using this amed range. | connector, you can create a new data source using |               |
|                       | Available Files + Nev                                                                                                    | v Worksheets                                             | Configuration<br>Range selection                  |               |
|                       | patient_da ed_merged 867 KB                                                                                                    | Sheet1                                                   | Include entire worksheet                          |               |
| ata Visualization Wi1 | patient_data_cleaned 552 KB                                                                                                    | L <sub>9</sub> ນ_ຄນ_ຄນ_ນ_ນ_ນ                             | Use first row as headers for sheet/range          |               |

# นำเข้าข้อมูล

7) เปลี่ยนประเภทข้อมูลของจังหวัด อำเภอ และเดือน
8) เปลี่ยน Data credentials เป็น Viewer
9) กด CREATE REPORT

| 0                                                    |                                       |                    |                                   |                |                     |                   |                                | -             |           |
|------------------------------------------------------|---------------------------------------|--------------------|-----------------------------------|----------------|---------------------|-------------------|--------------------------------|---------------|-----------|
|                                                      | Scope: A Reuse                        | Data               | a credentials: Viewer Data freshn | ess: 12 hours  | Community visualizi | ations access: Of | Field editing in reports: On   | CREATE REPORT | EXPLOR    |
| ← EDIT CONNECTION                                    | N   FILTER B                          | Y EMAIL            |                                   |                |                     |                   | 🕒 ADD A FI                     | IELD 🕕 ADD    | A PARAMET |
| <ul> <li>This data source connector type,</li> </ul> | e is reusable, s<br>, and added filte | o report v<br>ers. | viewers cannot access connectio   | n information, | but have access to  | o some metadal    | a, including column names, the | e Learn Mo    | re Dism   |
| Field 🤟                                              | 2                                     | Туре               | Þ                                 | 1              | Default Aggregation | Uesci             | iption 🕁                       | Q Sear        | ch fields |
| DIMENSIONS (15)                                      | "                                     |                    |                                   |                |                     |                   |                                |               |           |
| last_update                                          | :                                     |                    | Date                              | *              | None                |                   |                                |               |           |
| เขตสุขภาพ                                            | :                                     | RBC                | Text                              |                | None                |                   |                                |               |           |
| ดวามดัน                                              |                                       | 123                | Number                            |                | Sum                 |                   |                                |               |           |
| จังหวัด                                              | :                                     | 0                  | Country subdivision (1st level)   |                | None                |                   |                                |               |           |
| ເດືອນ                                                |                                       | 123                | Number                            | ~              | Sum                 | Ŧ                 |                                |               |           |
| น้ำหนัก                                              | :                                     | 123                | Number                            |                | Sum                 | *                 |                                |               |           |
| 0                                                    | :                                     | 123                | Number                            |                | Sum                 |                   |                                |               |           |
| LWA                                                  | 1                                     | RBC                | Text                              | *              | None                |                   |                                |               |           |
|                                                      |                                       |                    |                                   |                | 02203530            |                   |                                |               |           |

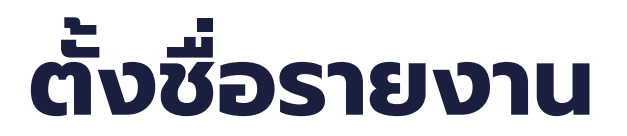

#### เปลี่ยนชื่อ Report

| •            | 🝐 2568_กรมอนามัย Looker - Goog 🗙 👌 ข้อมูลผู้ป่วย 🗙 🏷 รายงานข้อมูลผู้ป่วย × 🏷 รายงานข้อมูลผู้ป่วย | ยประจำปี 2567 » 🤄 🗙 📋 🕂                                                                                                    | -                                                                                                    | o x                             |
|--------------|--------------------------------------------------------------------------------------------------|----------------------------------------------------------------------------------------------------|----------------------------------------------------------------------------------------------------|---------------------------------|
| $\leftarrow$ | → C C lookerstudio.google.com/reporting/0fcef522-6a55-4eb1-83c5-1dd3e7f4d8c7/page/t3laE/edit     |                                                                                                    | ☆ ひ                                                                                                    | b :                             |
| 3            | รายงานข้อมูลผู้ป่วย<br>File Edit View Insert Page Arrange Resource Help                          | 옴+ Share ▾ 💿 Vi                                                                                                    | iew 🤅                                                                                                    | 0                               |
| 5            | C 🖈 🔍 🖌 Add page 🗄 Add data 🗔 Add a chart 🗸 🔠 Add a control 🗸 <> 🗔 🗸 🖾                           | Theme and la                                                                                                    | ayout 🛛 Pause                                                                                                    | updates                         |
|              |                                                                                                  | Image: A started         Drag a field from the Data Panel to the canvas to add a new chart or select a component on the report canvas to edit it. | Data           Q Search           ข้อมูลผู้ป่วย           ข้อมูลผู้ป่วย           อ่อมูลผู้ป่วย           อ่อมูลหางไป           อ่อมูลหางไป           อ่อมูลหางไป           อ่อมูลหางไป           อ่อมูลหางไป           อ่อมูลหางไป           อ่อมูลหางไป           อ่อมูลหางไป           อ่อมูลหางไป           อ่อมูลหางไป           อ่อมูล | Data Data Properties Filter bar |

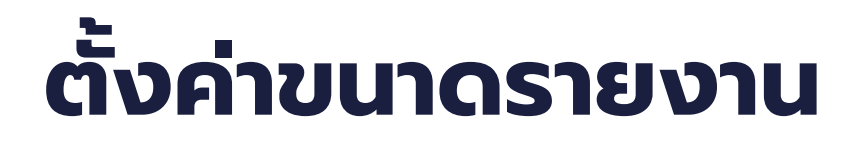

Click ıuų File → Theme and layout
 Click tab LAYOUT

| 5 | Share ige 📇 Add data 🗔 Add a chart 🕶 🚼 🕶 | 🛨 Add a control 🗸 🔥 🗖 🗸 🏹 🖌 The |
|---|------------------------------------------|---------------------------------|
|   | Theme and layout                         | Theme and Layout                |
|   | Report settings                          |                                 |
|   | 𝔅 Version history ►                      | THEME LAYOUT                    |
|   | Publishing settings                      | View Mode                       |
|   | New report                               | Header visibility               |
|   | Make a copy                              | Always show                     |
|   | Download as                              |                                 |
|   | Embed report                             | Navigation type                 |
|   |                                          | Left                            |
|   |                                          | Respect report theme            |
|   |                                          |                                 |
|   |                                          | Display mode                    |

8

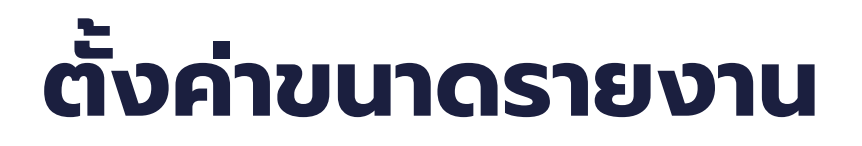

3) เปลี่ยนขนาด Canvas Size → Screen (16:9) Landscape

| <mark>ธ์ รายงานข้อมูลผู้ป่วย</mark><br>File Edit View Insert Page Arrange Resource Help | 🖛 Reset 🛛 🐣 Share 💌 💿 V                                                                                                    | /iew 😧 💿                                                                                                    |                                        |
|-----------------------------------------------------------------------------------------|----------------------------------------------------------------------------------------------------|----------------------------------------------------------------------------------------------------|----------------------------------------|
| S ⊘ N Add page Add data III Add a chart - St - Add a control -                          | <> 🛋 🕆 👗 🕆 🗖 🕶 Theme and                                                                                                    | layout 🔲 Pause u                                                                                                    | pdates                                 |
|                                                                                         | O Actual size                                                                                                    | 🗄 Data                                                                                                    |                                        |
|                                                                                         |                                                                                                    | Q Search                                                                                                    | Data                                   |
|                                                                                         | Canvas Size<br>Screen (16:9) - Landscape<br>US letter (4:3) - Portrait<br>US letter (4:3) - Landscape<br>Sn: Screen (16:9) - Portrait<br>Screen (16:9) - Landscape | <ul> <li>ข้อมูลผู้ป่วย</li> <li>last_update</li> <li>เขตสุขภาพ</li> <li>ความดัน</li> <li>จังหวัด</li> <li>เดือน</li> <li>เดือน</li> <li>น้ำหนัก</li> <li>ปี</li> <li>เพศ</li> <li>เพศ</li> <li>เภค</li> <li>รหัส</li> <li>เรคความดัน</li> <li>รักสม</li> </ul> | Properties<br>Properties<br>Filter bar |
|                                                                                         | Custom                                                                                                    | <ul> <li>วันเดือนปีเกิด</li> <li>ส่วนสง</li> </ul>                                                                                                    | 9                                      |

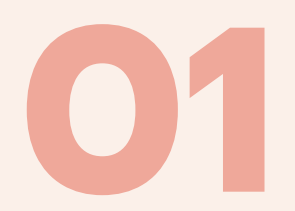

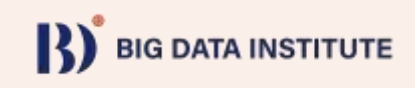

#### Scorecard ใช้นำเสนอข้อมูลในลักษณะตัวเลข 1) Click Add a chart 2) เลือก Scorecard

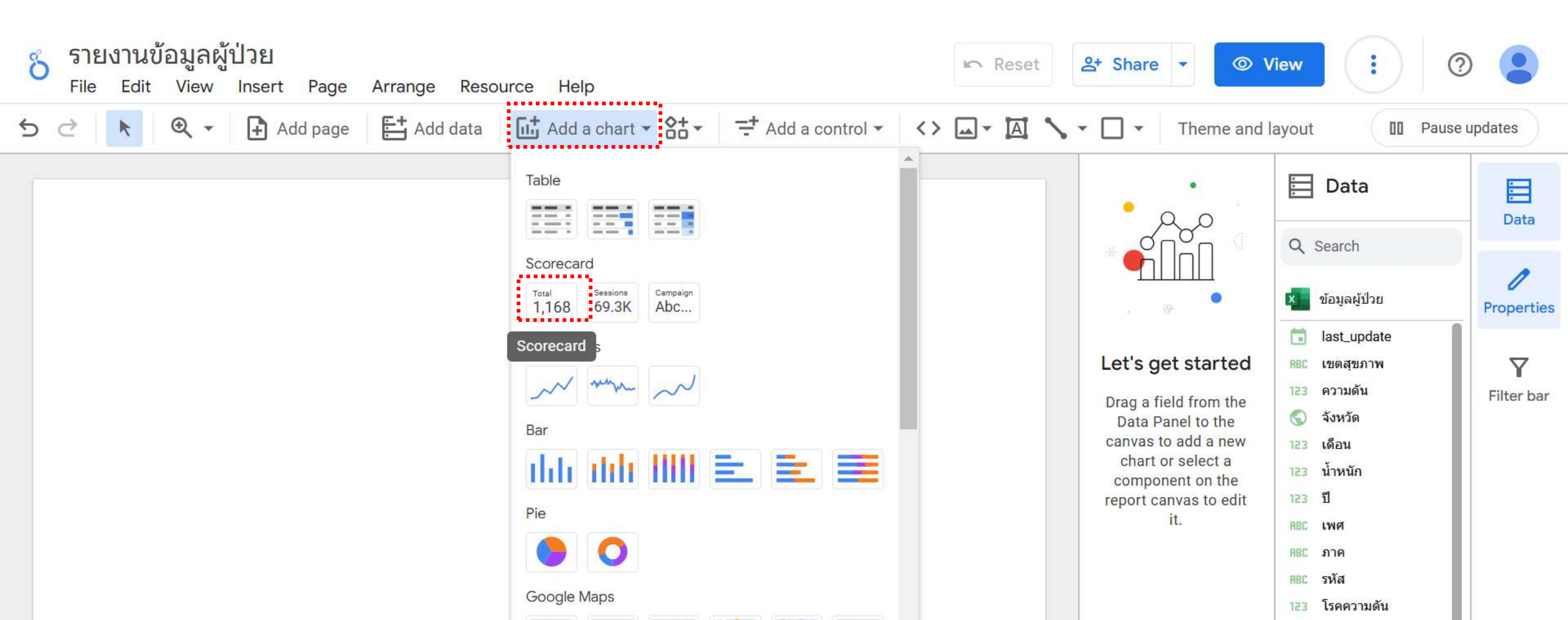

3) วางลงบน canvas
 4) เลือกค่าที่แสดงที่คือ ค่าจำนวนนับรหัส (ctd = Count distinct คือนับค่าที่ไม่ซ้ำ)

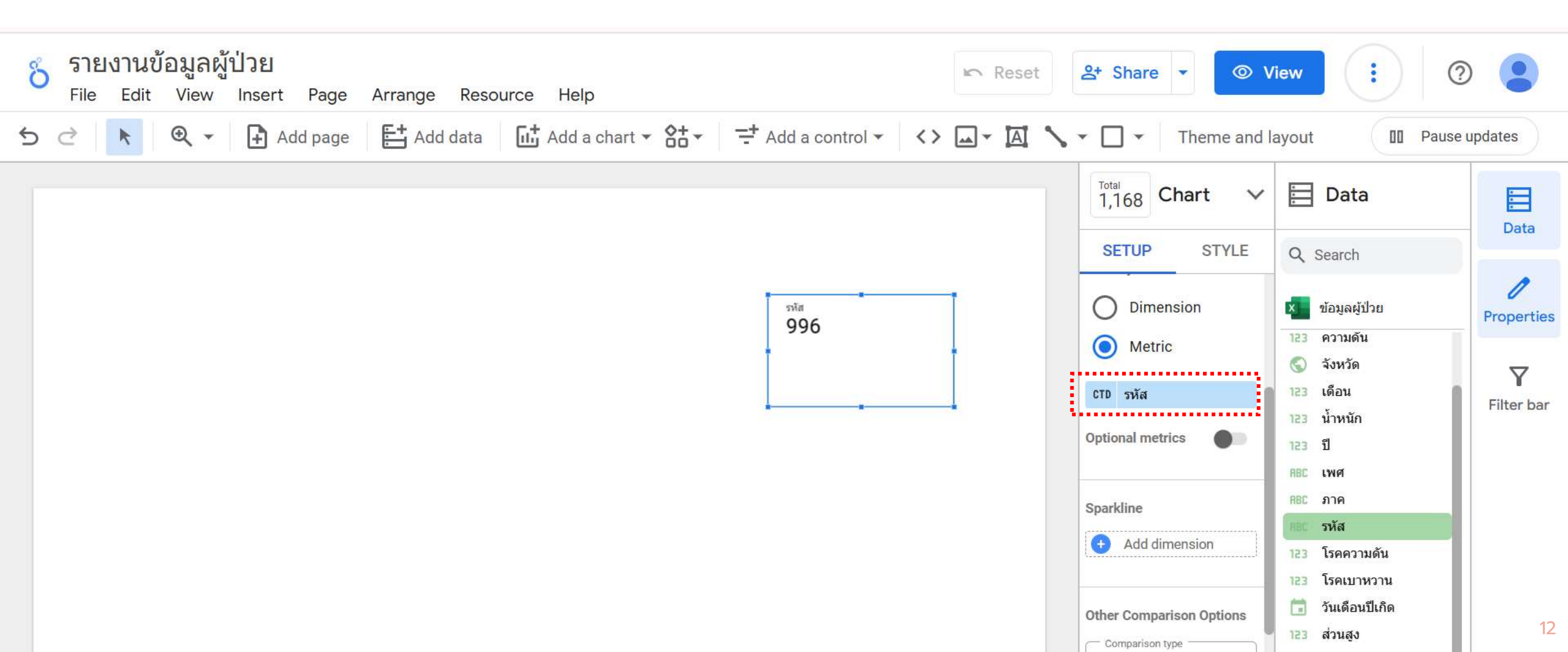

5) Click หน้าชื่อฟิลด์ข้อมูลรหัส 6) ใส่ชื่อข้อมูลเป็น จำนวนผู้ป่วยทั้งหมด

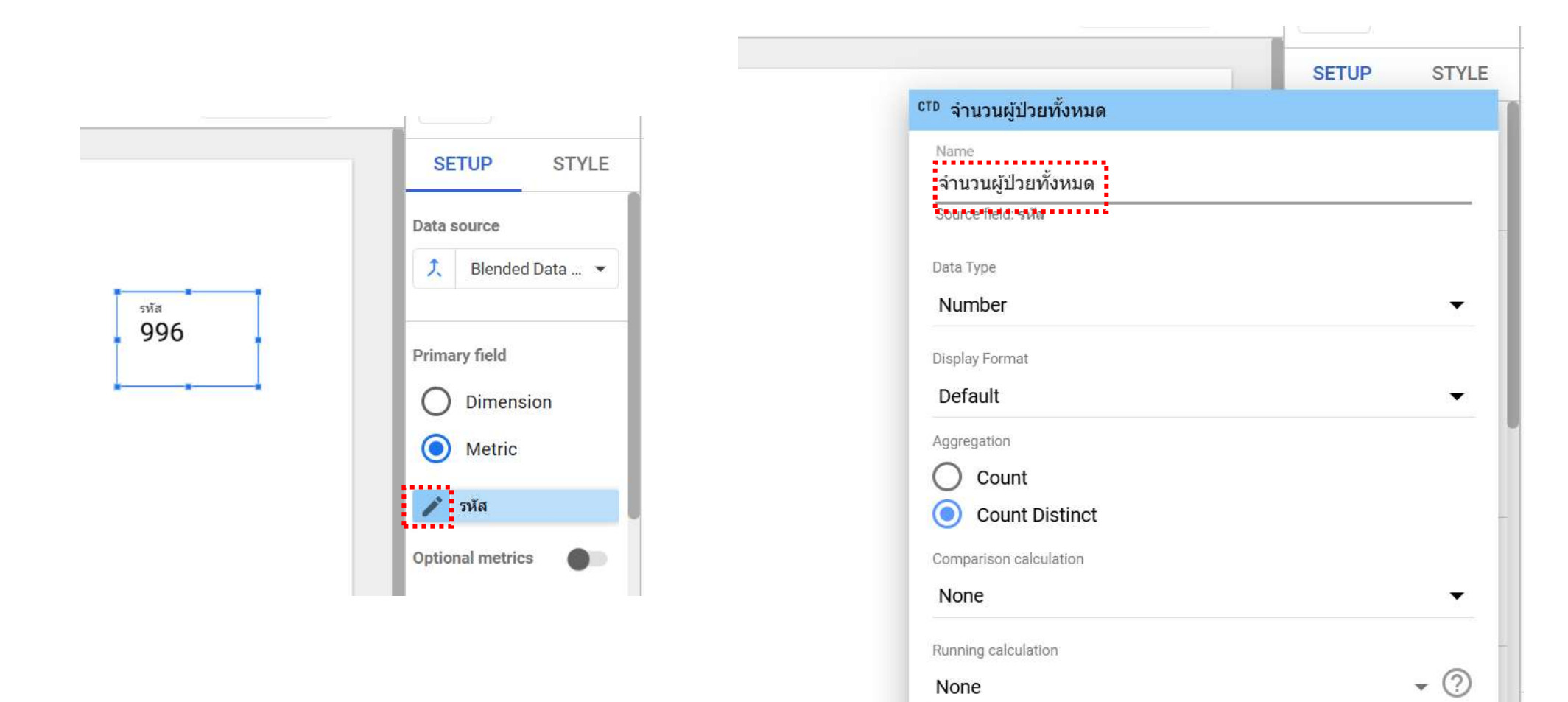

#### 7) สามารถปรับรูปแบบได้ที่ tab STYLE

| 5 ♂ 📐 🔍 🖌 Add page 🗄 Add data 🖬 Add a chart - 🏦 - ➡ Add a control - <> 🛶 🏹 - | Theme and la               | ayout 🔲 Pause u                                                     | pdates             |
|------------------------------------------------------------------------------|----------------------------|---------------------------------------------------------------------|--------------------|
|                                                                              | 1,168 Chart V              | Data                                                                | Data               |
|                                                                              | SETUP STYLE                | Q Search                                                            | Data               |
| 996                                                                          | Chart title Show title     | ข้อมูลผู้ป่วย<br>123 ความดัน                                        | Properties         |
| จำนวนผู้ป่วยทั้งหมด                                                          | Autogenerate               | <ul> <li>จังหวัด</li> <li>123 เดือน</li> <li>123 น้ำหนัก</li> </ul> | <b>F</b> ilter bar |
|                                                                              | Title<br>จำนวนผู้ป่วยทั้งห | า23 ปี<br>RBC เพศ                                                   |                    |
|                                                                              | 20px •                     | RBC ภาค<br>RBC รหัส                                                 |                    |
|                                                                              | Roboto 💌                   | <ul> <li>123 โรคเบาหวาน</li> <li>วันเดือนปีเกิด</li> </ul>          |                    |
|                                                                              | в <u>А</u> т               | 123 ส่วนสูง<br>🔇 อำเภอ                                              |                    |
|                                                                              | <i>I</i> <u>U</u>          | 123   Record Count <ul> <li>Add a field</li> </ul>                  |                    |
|                                                                              | <u> </u>                   | Add a parameter                                                     |                    |

#### 9) Copy Scorecard ที่สร้างไว้เพิ่ม

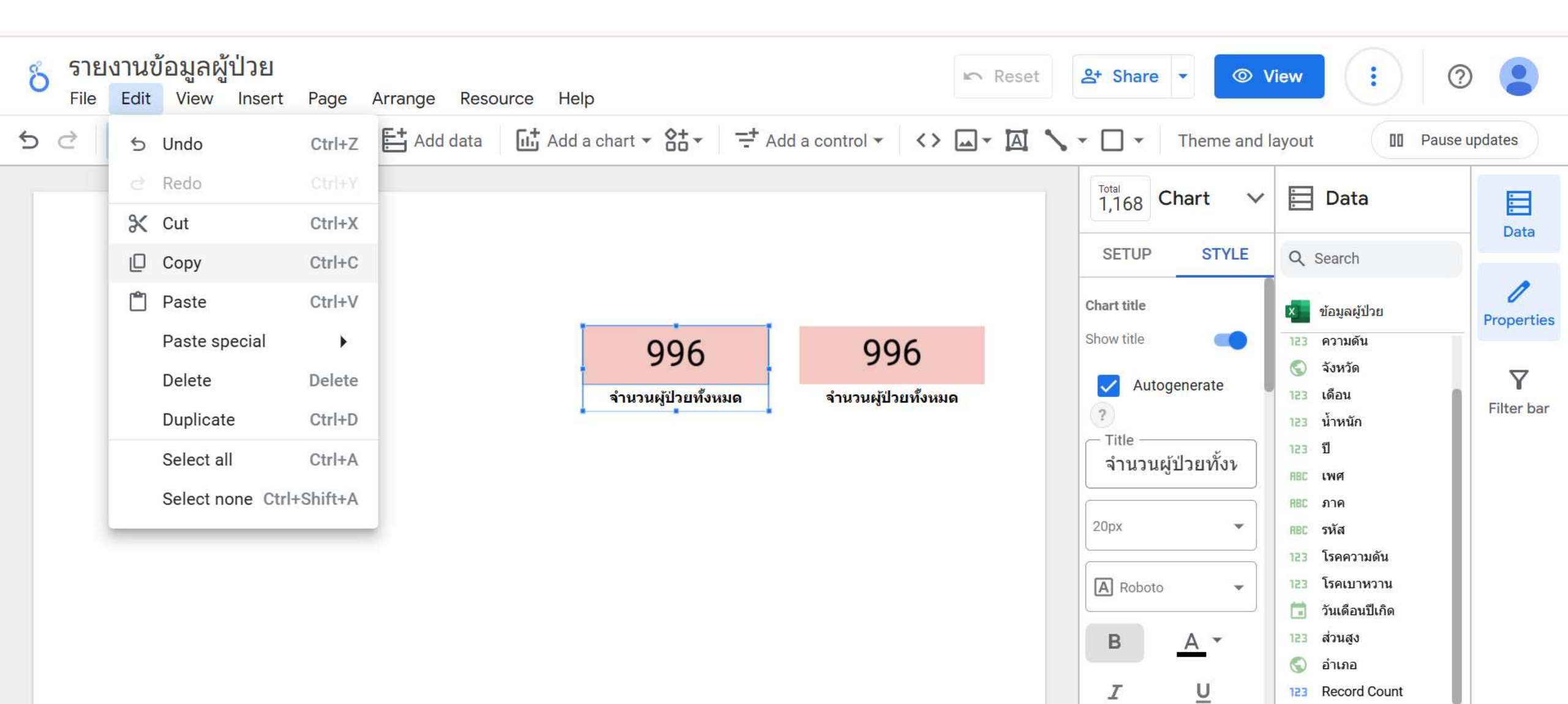

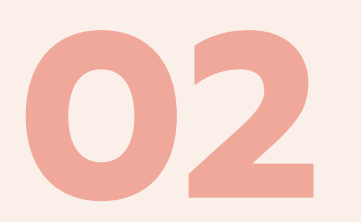

## **Filter Data**

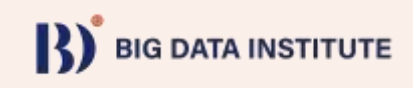

Filter คือ การกรองการแสดงผลข้อมูลตามเงื่อนไข 1) Click เมนู Resource → Manage filters

| อ้ รายงานข้อมูลผู้ป่วย<br>File Edit View Insert Page Arrange Resource Help | Im Reset                   | ≗+ Share ▼ 💿 V                                                  | iew :                                                                                                    |                        |
|----------------------------------------------------------------------------|----------------------------|-----------------------------------------------------------------|----------------------------------------------------------------------------------------------------|------------------------|
| S <  ▲  ▲ Add page  Add page  Add Manage added data sources                | d a control 🗸 🔥 🗔 🗸 🔼 🔧    | ▼ ☐ ▼ Theme and la                                              | ayout 🔲 Pause                                                                                                    | updates                |
| Manage blends<br>Manage segments                                           |                            | 1,168 Chart V                                                   | 🗮 Data                                                                                                    | Data                   |
| Manage filters                                                             |                            | SETUP STYLE                                                     | Q Search                                                                                                    | Dutu                   |
| Manage dimension value colors                                              |                            | Chart title                                                     | 🗴 ข้อมูลผู้ป่วย                                                                                                    | Properties             |
| Manage report URL parameters<br>Manage community visualizations            | 996<br>จำนวนผู้ป่วยทั้งหมด | Show title Autogenerate C Title จำนวนผู้ป่วยทั้งง  D Roboto B A | <ul> <li>ความดัน</li> <li>จังหวัด</li> <li>จังหวัด</li> <li>เดือน</li> <li>น้ำหนัก</li> <li>ปี</li> <li>สีปี</li> <li>เพศ</li> <li>เพศ</li> <li>เพศ</li> <li>ภาค</li> <li>ภาค</li> <li>สีปี</li> <li>โรคความดัน</li> <li>โรคเบาหวาน</li> <li>วันเดือนปีเกิด</li> <li>ส่วนสูง</li> </ul> | <b>V</b><br>Filter bar |

#### 2) Click + ADD A FILTER

....

X CLOSE

This report does not have any filter added.

ADD A FILTER

Filters

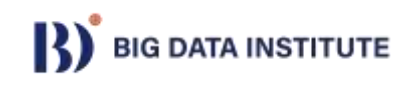

สร้างตัวกรองข้อมูลเฉพาะเพศชาย 3) ตั้งชื่อ Male 4) เลือกฟิลด์ข้อมูล เพศ ให้ค่า = ชาย 5) Click Save

| ← Cre | ate Filter |                 | ••••                         |                            | 10000000 | × CLOSE |
|-------|------------|-----------------|------------------------------|----------------------------|----------|---------|
| Male  |            | 🗵 ข้อมูลผู้ป่วย | <ul> <li>Show sug</li> </ul> | gested values while typing |          |         |
| Incl  | ude 🔻      | RBC LWPI        | Equal to (=)                 | • ชาย X                    | OR       | •       |
| AND   |            |                 |                              |                            |          |         |

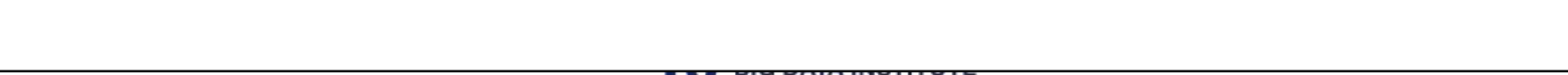

This filter has 1 clause

----

Save

Cancel

6) เลือก scorecard ที่ต้องการกรองข้อมูล 7) ใน tab SETUP เลื่อนมาด้านล่างสุด click ADD A FILTER 8) เลือก filter Male ที่สร้างไว้

|                     |                     | Total<br>1,168ChartSETUPSTYLEPeriodT                                                                                                    |
|---------------------|---------------------|----------------------------------------------------------------------------------------------------|
| 996                 | 996                 | Show as progress                                                                                                    |
| จำนวนผู้ป่วยทั้งหมด | จำนวนผู้ป่วยทั้งหมด | Default date range <ul> <li>Auto: All available dates</li> <li>Custom</li> </ul> Comparison date range Filter Filter On This Chart ADD A FILTER |

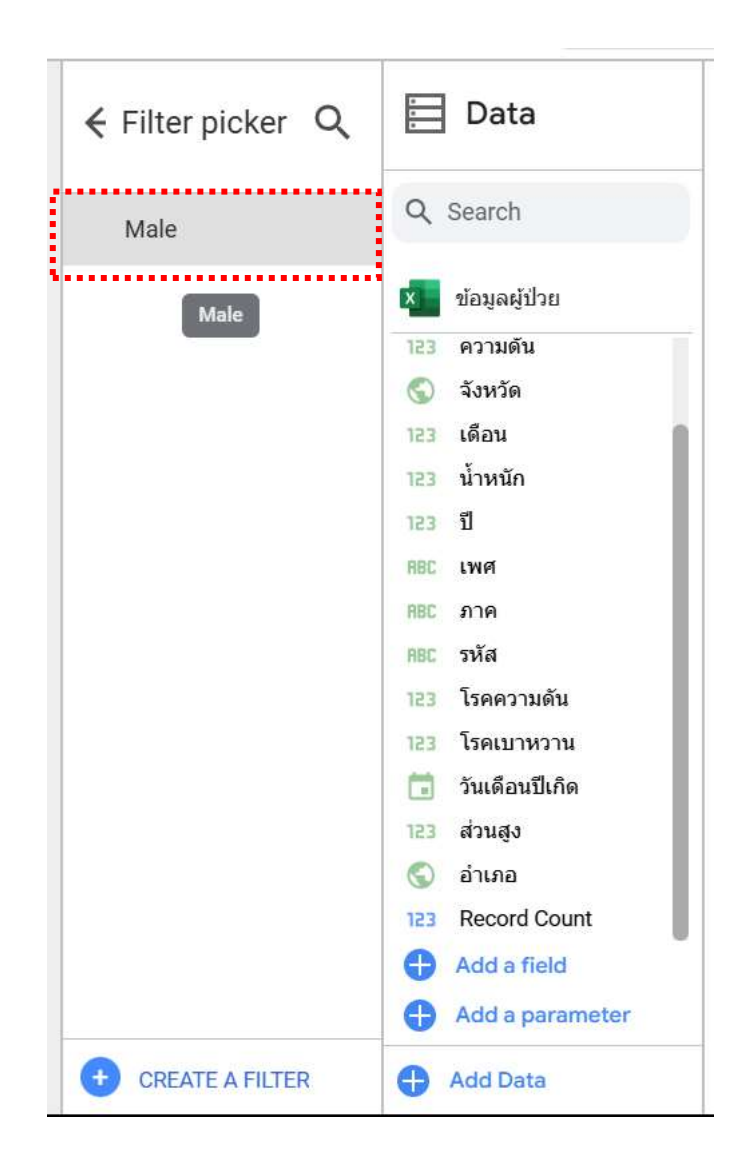

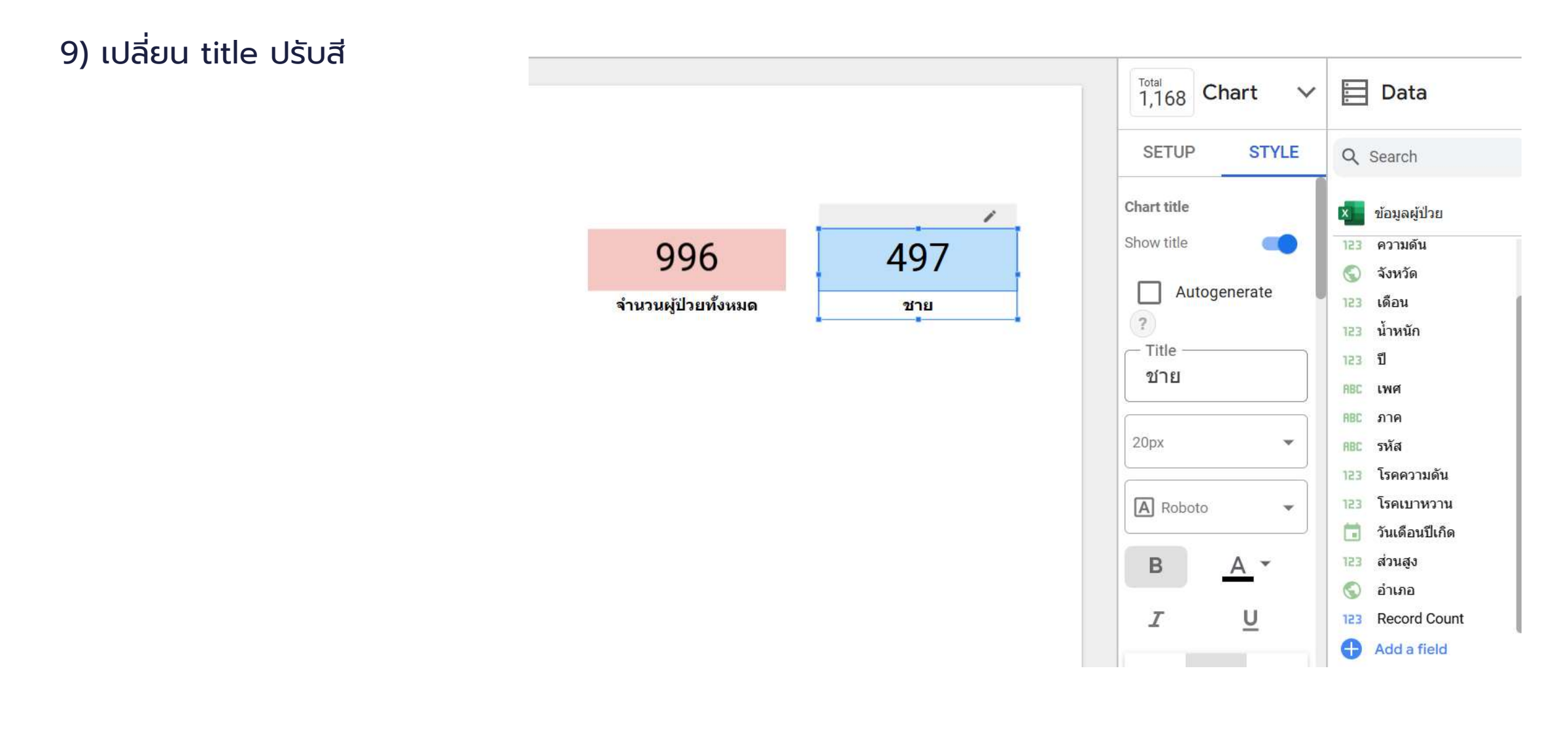

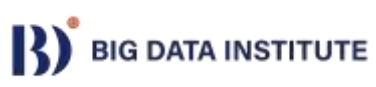

#### **Scorecard + Filter**

### Try it your self !!!!!

### สร้าง Scorecard แสดงข้อมูล จำนวนผู้ป่วยหญิง

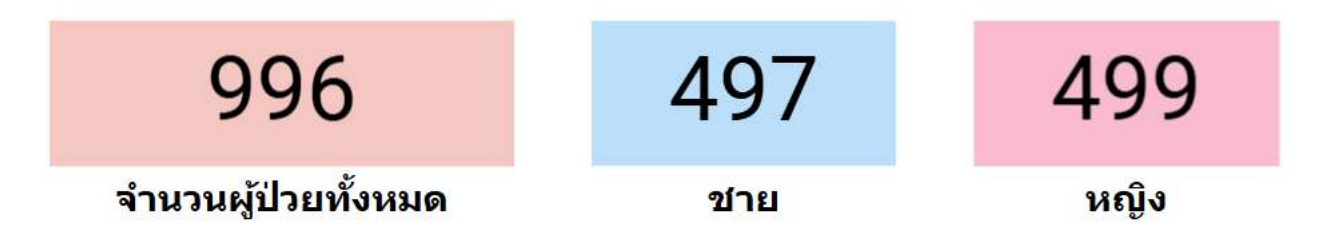

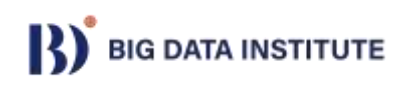

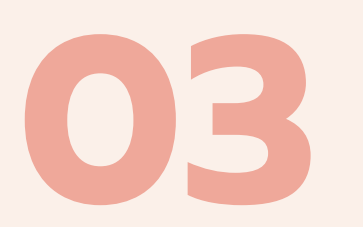

# **Pie Chart / Donut Chart**

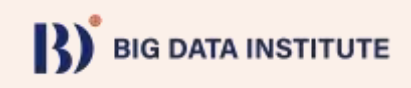

1) Click Add a chart เลือก Donut chart

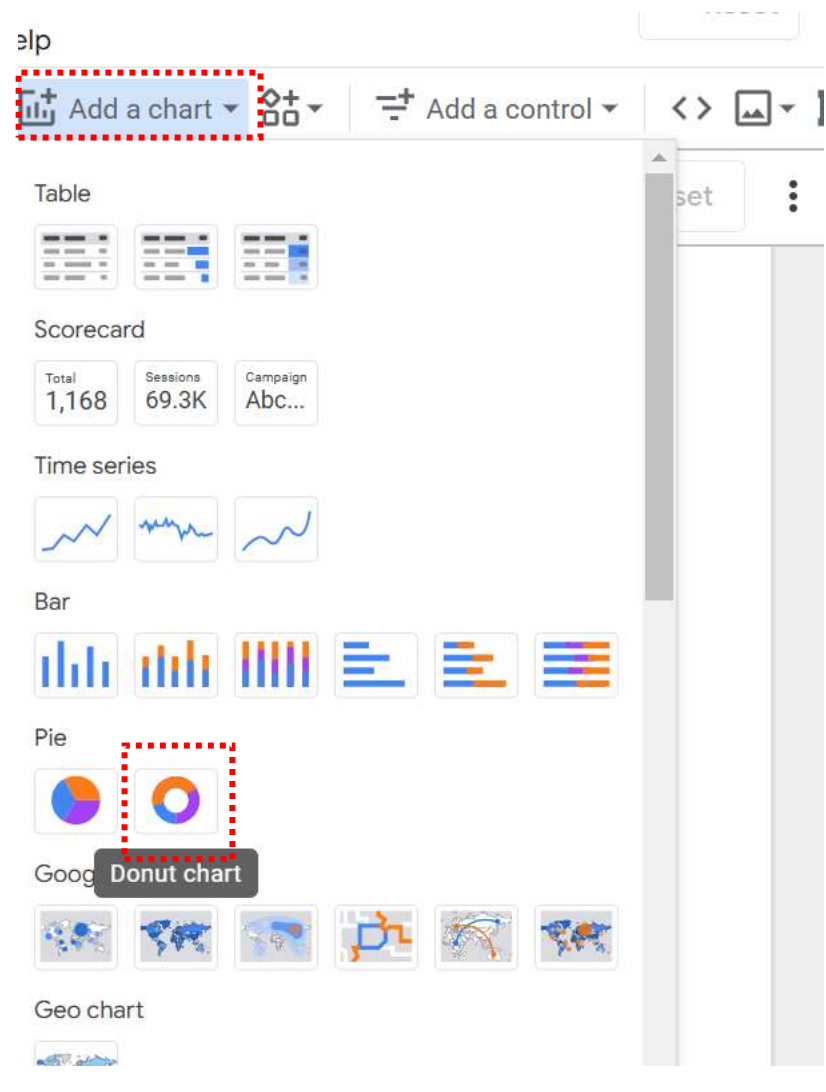

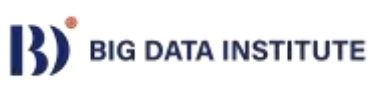

2) ใส่ค่า dimension  $\rightarrow$  โรคเบาหวาน

3) Metric → รหัส แบบ Count Distinct

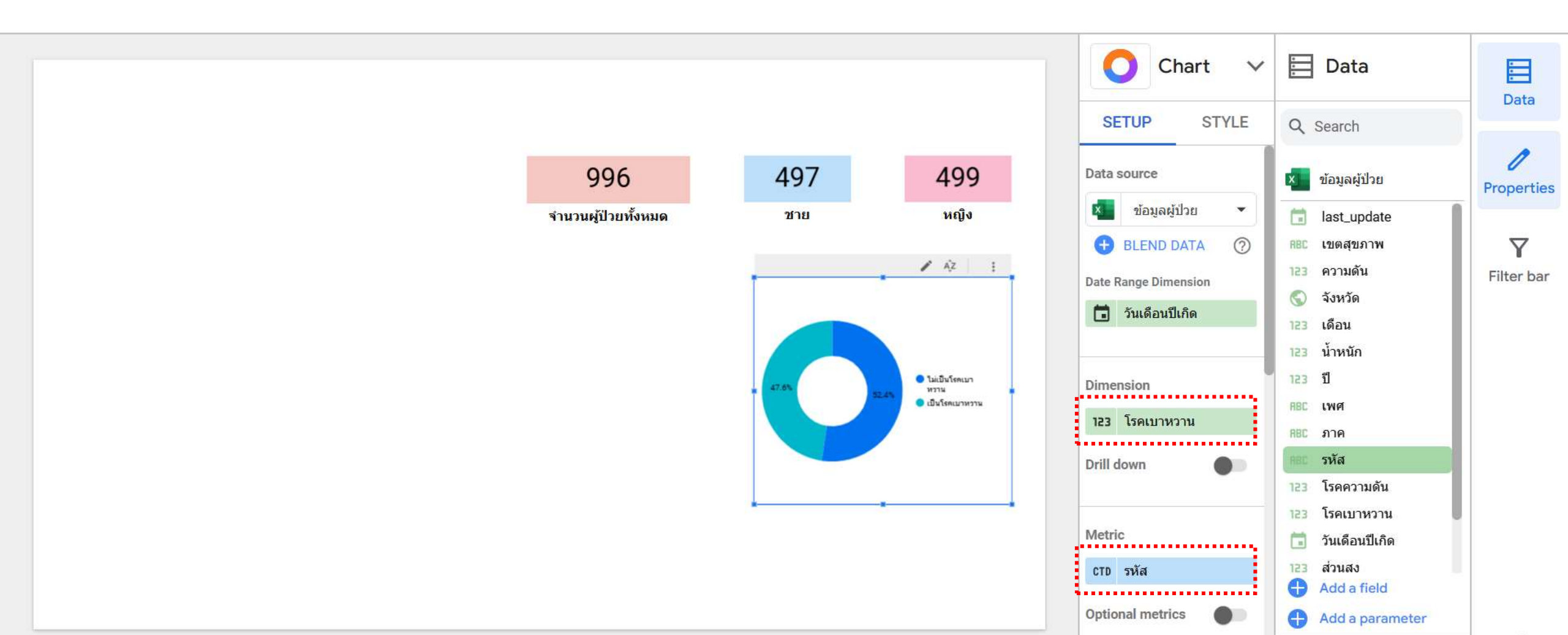

4) ปรับ STYLE

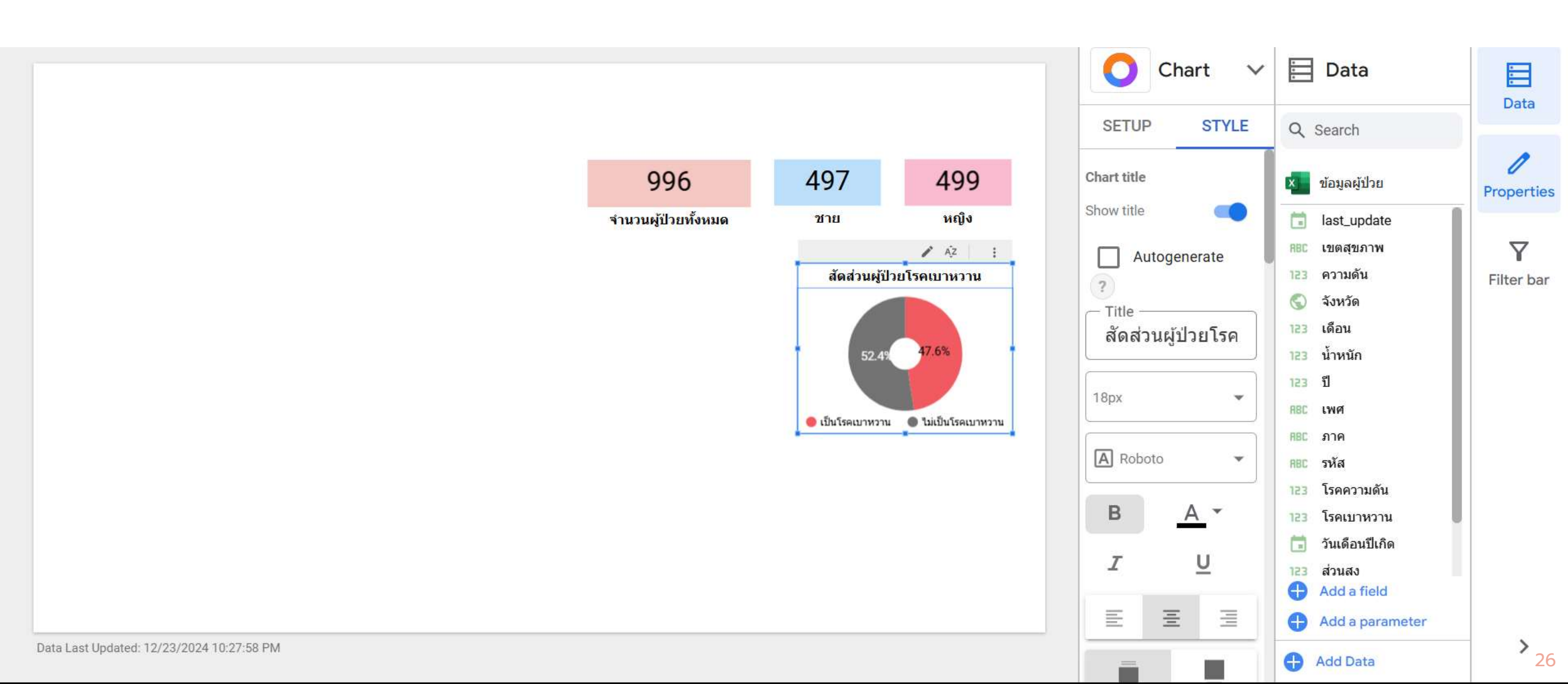

#### 5) สร้าง Donut Chart แสดงสัดส่วนผู้ป่วยโรคความดัน

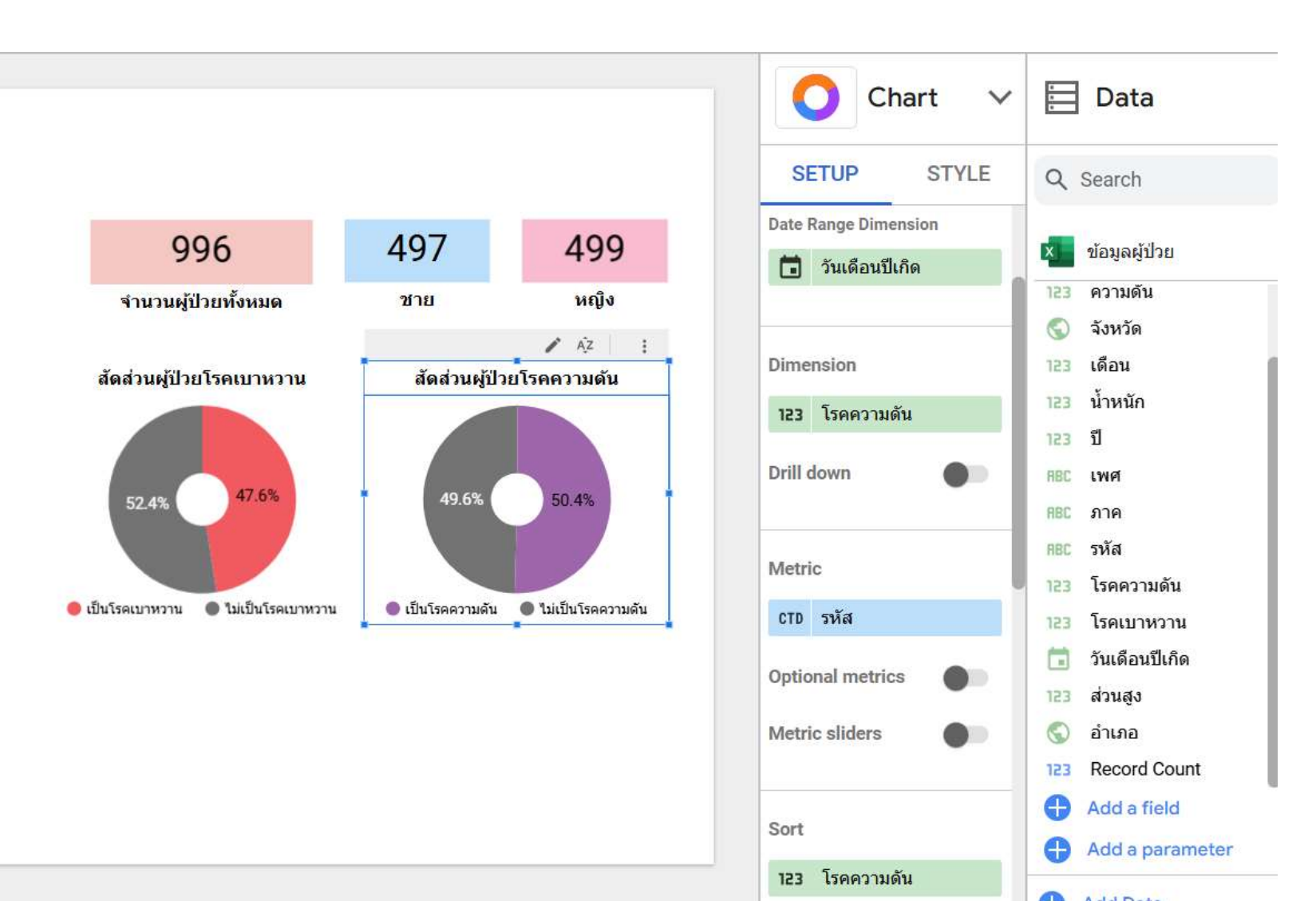

### **Chart Interaction**

สามารถ Click ที่ chart เพื่อกรองข้อมูลในหน้า report ทั้งหมดได้ ตัวอย่างในรูปเลือกแสดงผู้ป่วยที่เป็นโรคเบาหวาน

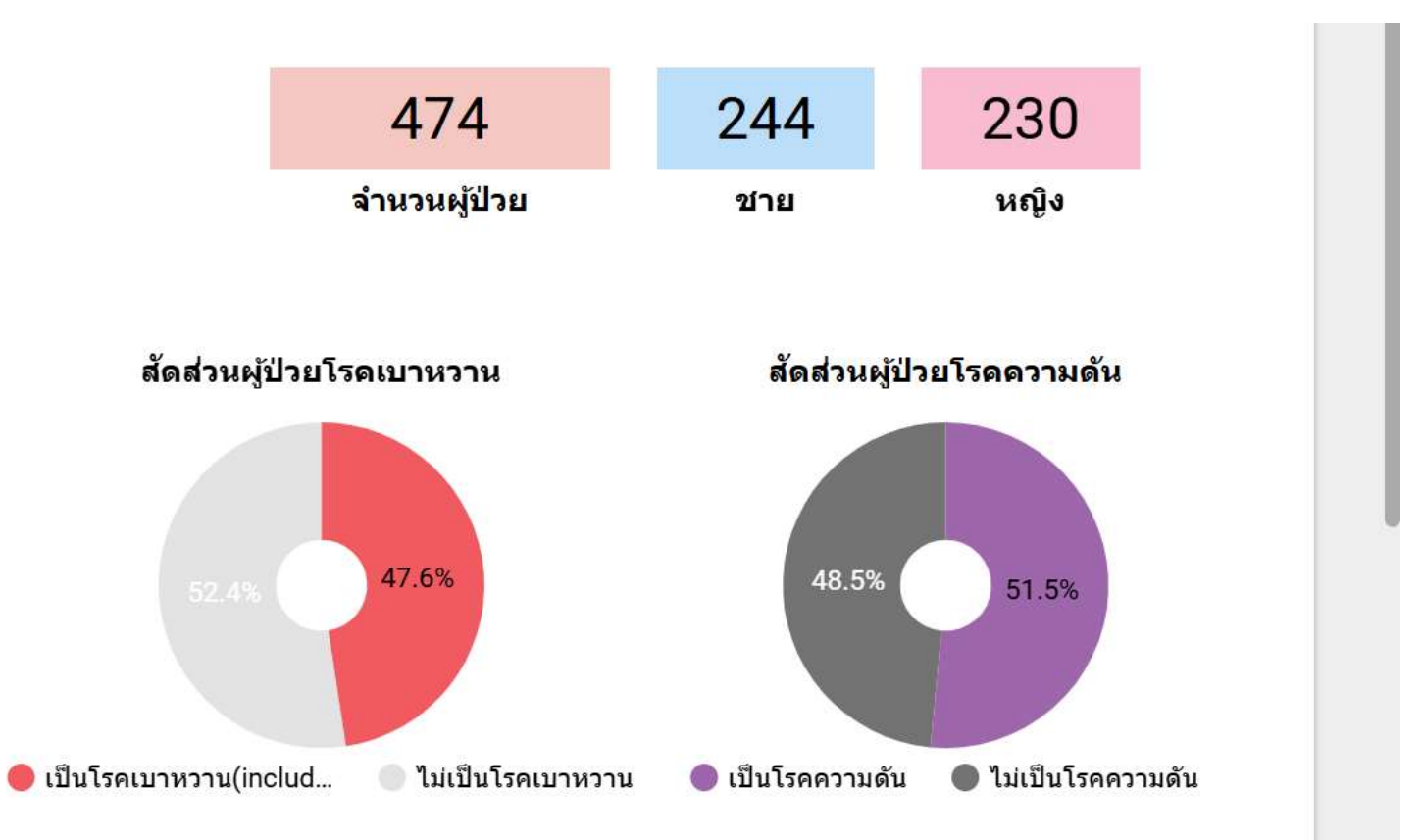

#### **Chart Interaction**

# คำถาม: ผู้ป่วยหญิงที่ป่วยเป็นทั้งโรคความดันและเบาหวาน มีจำนวนกี่คน

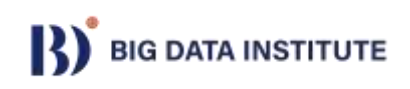

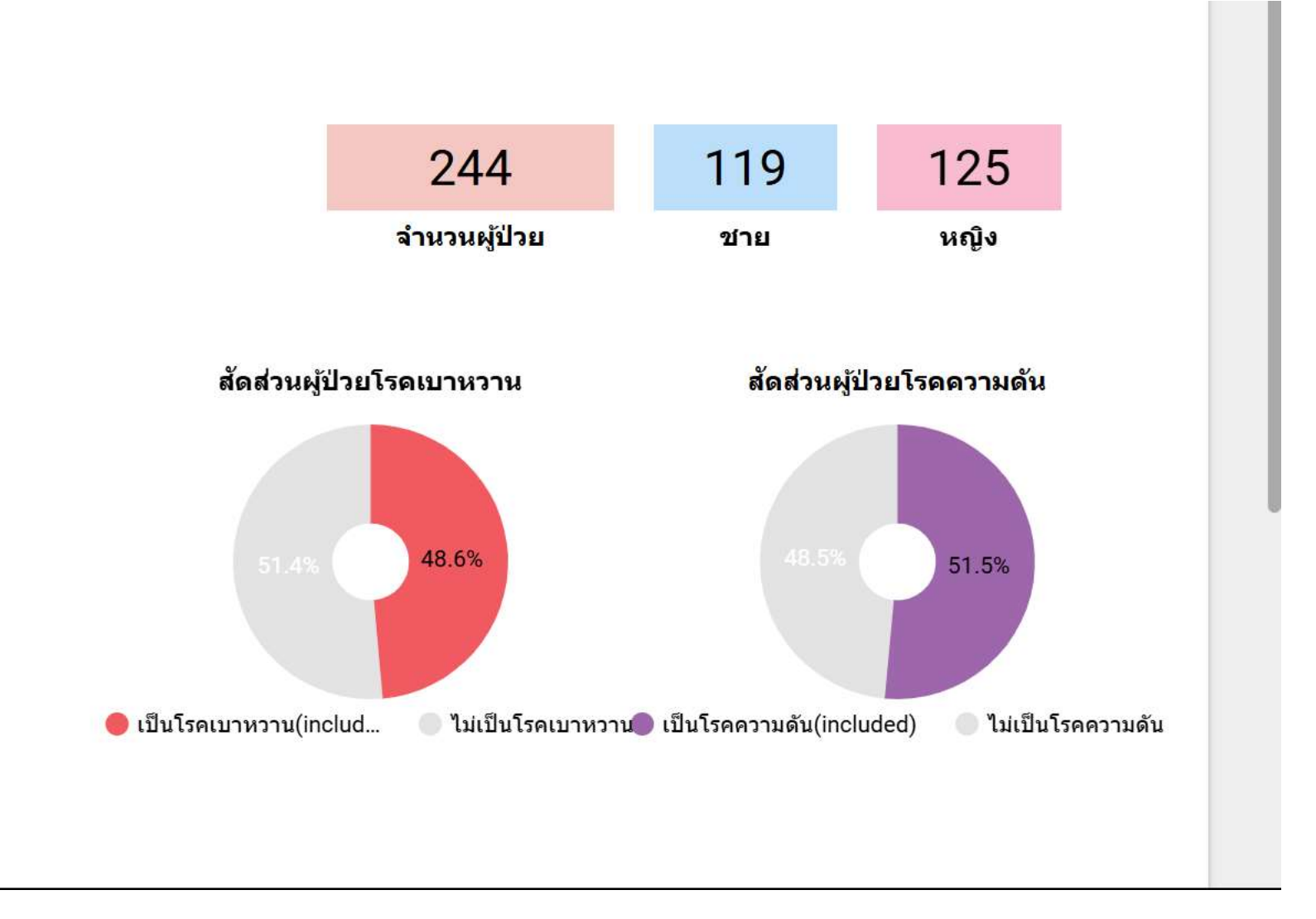

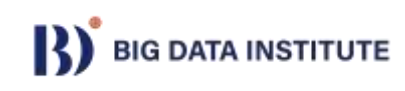

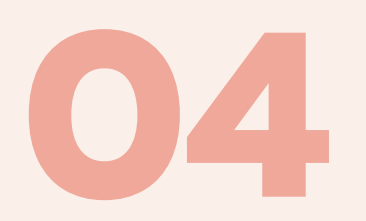

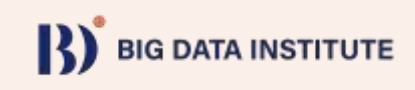

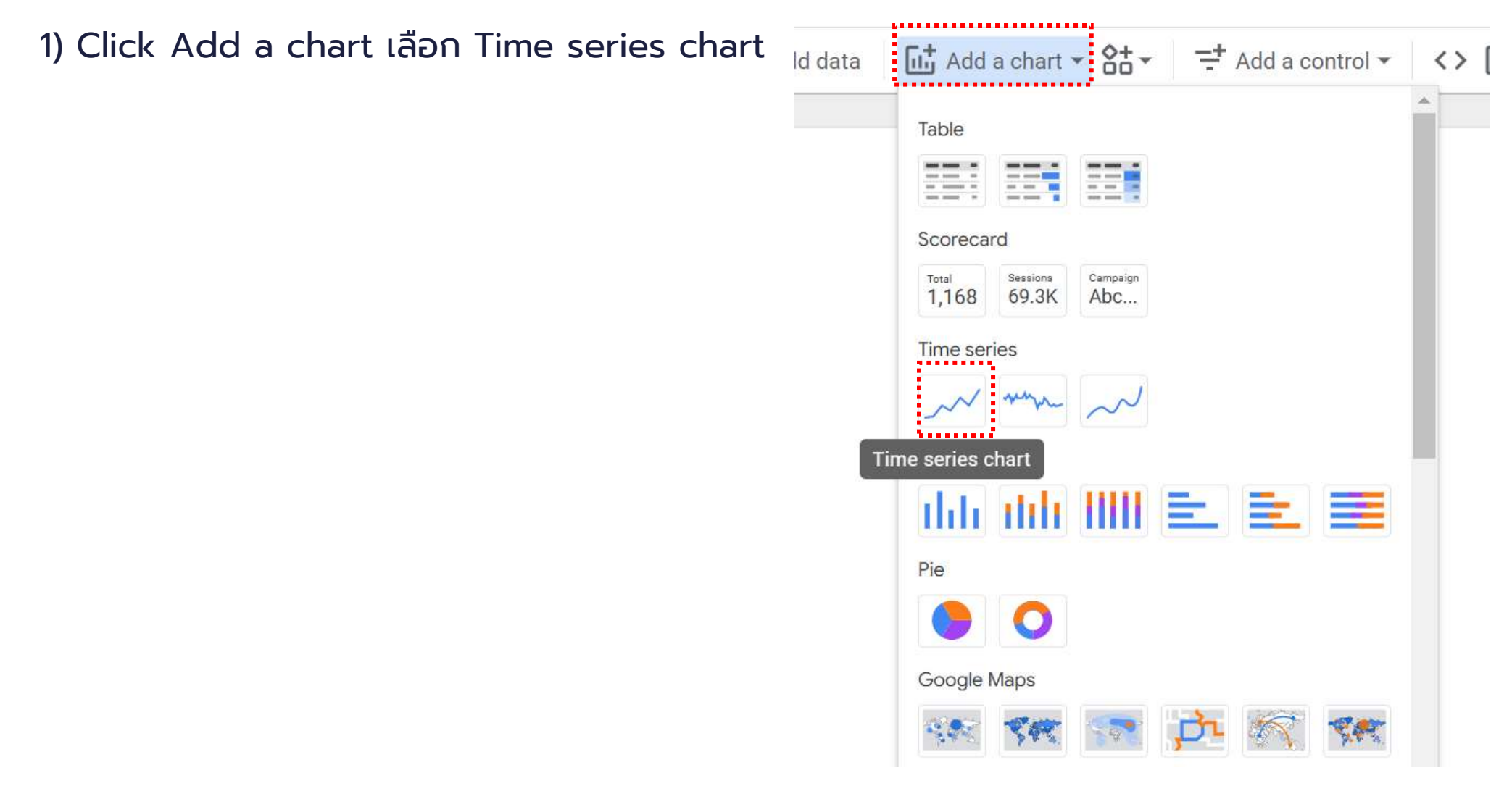

2) Dimension → เดือน, Metric → น้ำหนัก

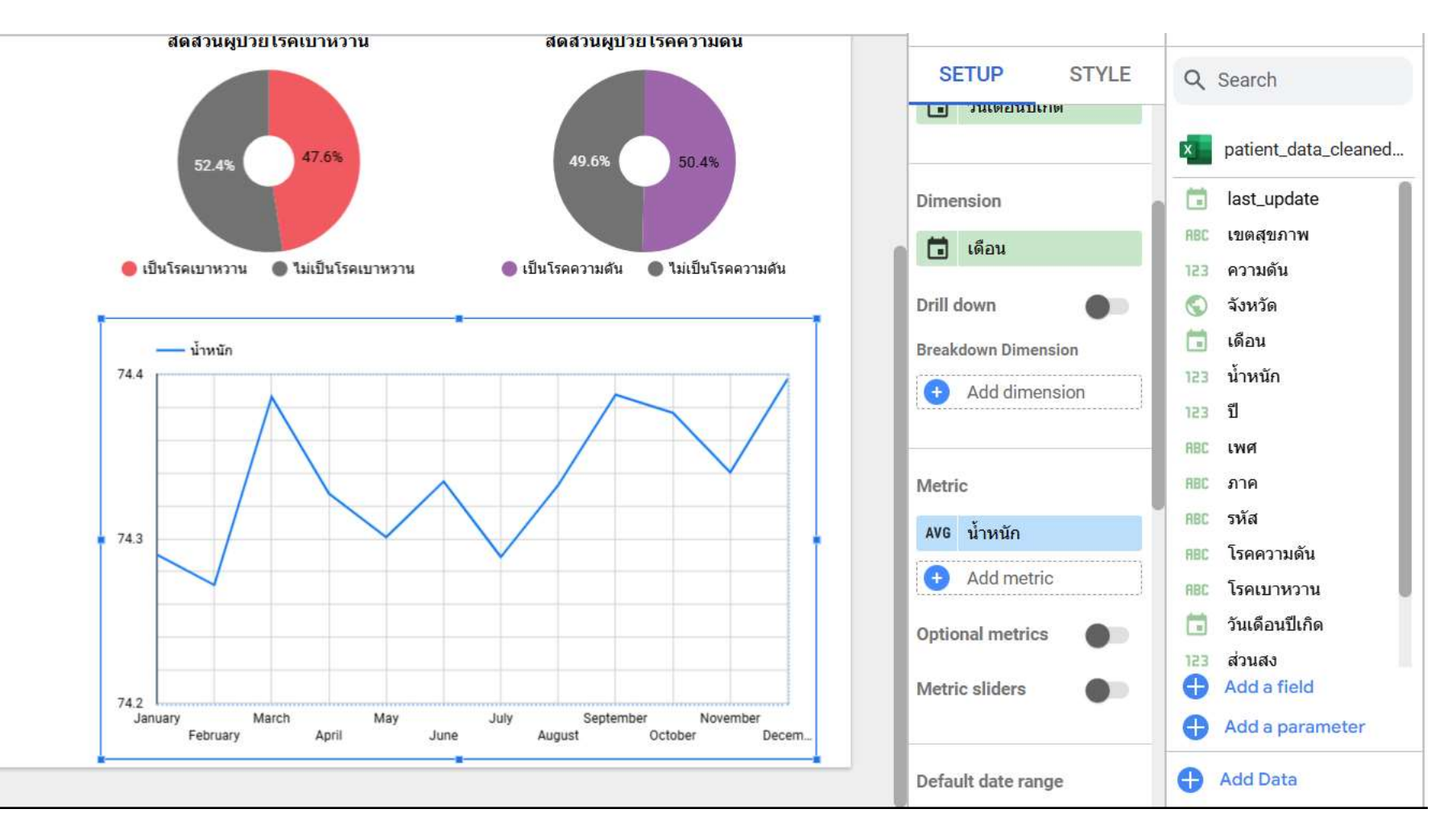

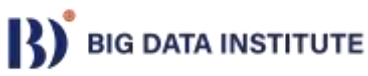

#### 3) เพิ่ม Breakdown Dimension ด้วย โรคความดัน

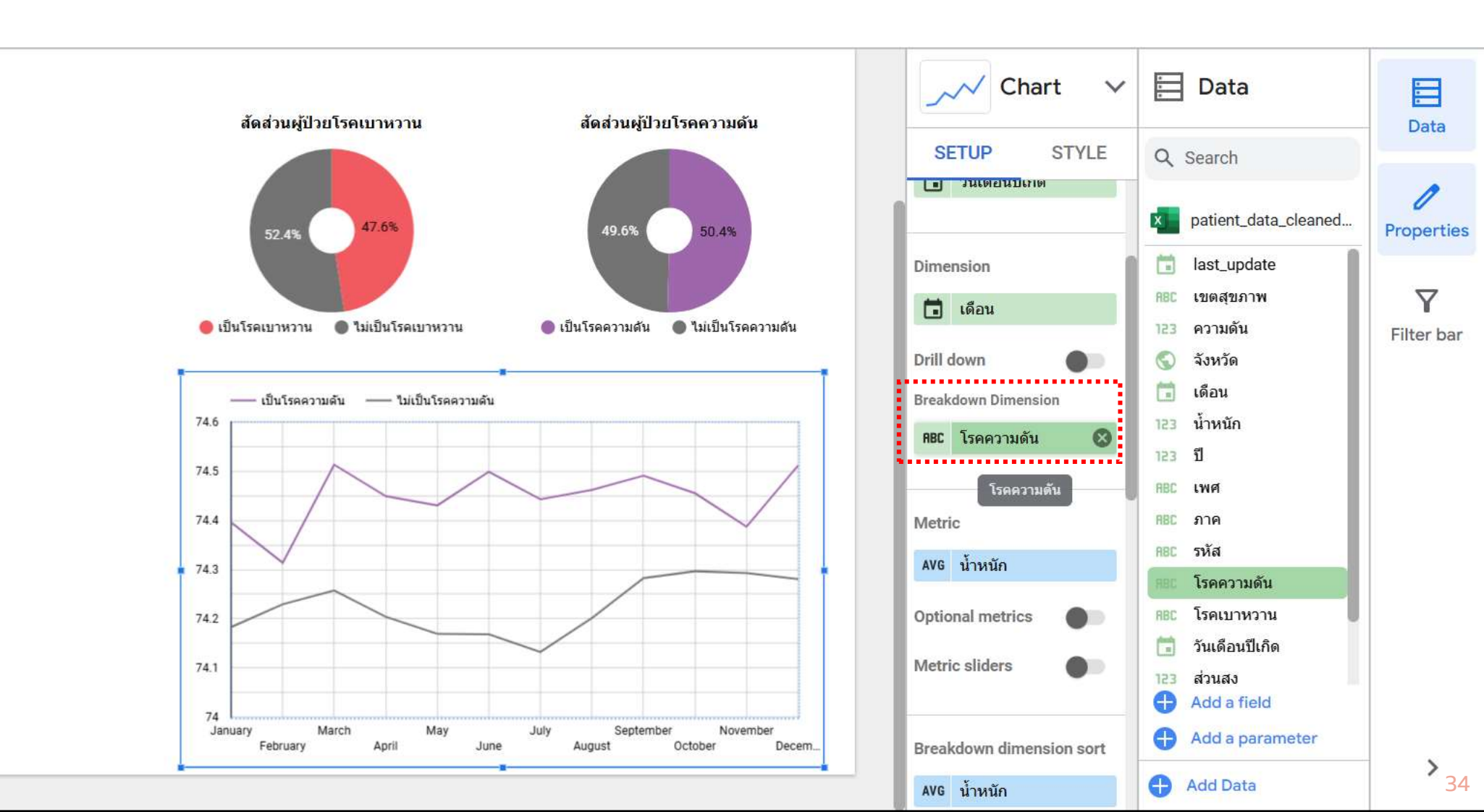

Data Visualization With Look

![](_page_34_Picture_0.jpeg)

![](_page_34_Picture_1.jpeg)

![](_page_34_Picture_2.jpeg)

### Map

1) Click Add a chart เลือก Time series chart

![](_page_35_Picture_2.jpeg)

### Map

2) Location → จังหวัด
 3) Color metric → รหัส

![](_page_36_Figure_2.jpeg)

![](_page_36_Figure_3.jpeg)

Data Visualization With Looker Studio

#### Map

4) ปรับแต่ง STYLE

![](_page_37_Figure_2.jpeg)

38

Data

![](_page_38_Picture_0.jpeg)

# **Bar chart / Column Chart**

![](_page_38_Picture_2.jpeg)

1) Click Add a chart เลือก Column chart

![](_page_39_Picture_2.jpeg)

![](_page_39_Picture_3.jpeg)

2) เลือก Dimension ightarrow เขตสุขภาพ

3) Metric → sหัส

![](_page_40_Figure_3.jpeg)

![](_page_40_Picture_4.jpeg)

#### 4) Breakdown Dimension ด้วย เขตสุขภาพ

![](_page_41_Figure_2.jpeg)

![](_page_41_Picture_3.jpeg)

5) Click tb STYLE 6) เลือก Stacked Bars 7) Color by Single color

🗋 🖌 Až = : 5 11 1 12 8 10 ส่วนกลาง ัน เความดัน

![](_page_42_Figure_3.jpeg)

![](_page_42_Picture_4.jpeg)

## ตกแต่งใส่รูปใส่ ข้อความ

![](_page_43_Figure_1.jpeg)

Data Visualization With Looker

# Looker Studio Workshop

![](_page_44_Picture_1.jpeg)

- พัฒนา Project ของตนเอง
- เลือกใช้กราฟให้เหมาะสม

![](_page_44_Picture_4.jpeg)